## Komma igång med Vision MOBILE

För Android: Gå in på din play butik i mobilen och sök/ ladda ner Electrolux Vision MOBILE.
För iOS: Gå in på App Store i mobilen och sök/ ladda ner Electrolux Vision MOBILE.

## Sen denna länk med en dator.

2. <u>https://bokning.passerkort.se/Brfdragonen/Default.aspx</u>

Användarnamn: ert lägenhetsnummer tex 96

Lösen: 1234

När ni loggat in gå till inställningar och byt lösenord till det ni vill ha

Logga ut och logga in igen med ert nya lösen

| VISION WED                                        | Torsdag 5 Jun 08:38 |
|---------------------------------------------------|---------------------|
| 🦆 Info 📲 Min sida 🗮 Boka 📳 Status 🏘 Inställningar | 🔒 Logga ut          |
| Du har inget bokat.                               | v                   |
| Hej Roger Åhman                                   |                     |
|                                                   |                     |
|                                                   |                     |

## 3. Klicka sen på använd mobilen för att boka

## 4. Skanna sen QR-koden i appen som finns på er dator (ej denna)

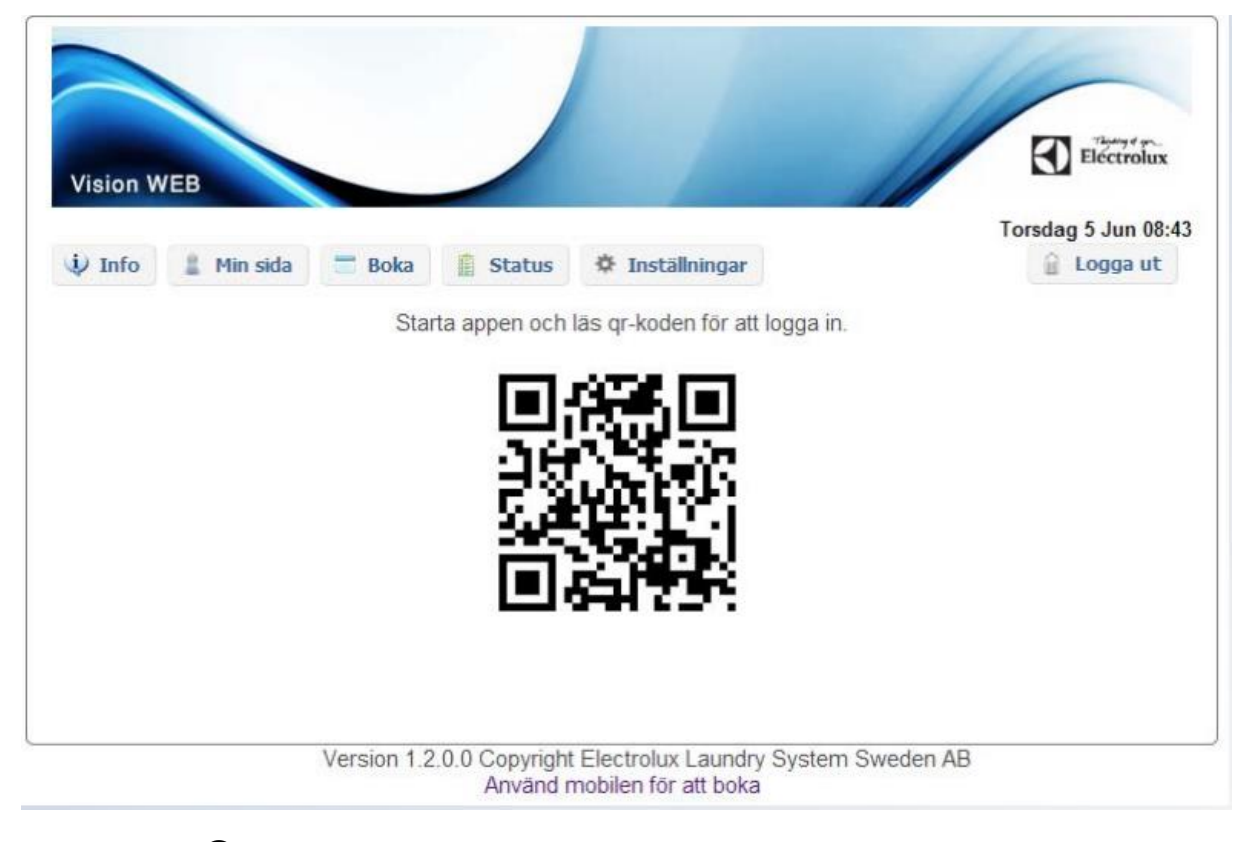

Nu är allt klart 😊

Bokningstavlan och källardörren på gaveln i hus 24 fungerar också med er tagg